# **쇼핑비즈센터 이용가이드** 광고주

v 1.2

## kakao

목차

## 1. 쇼핑비즈센터 광고주 이용안내

대쉬보드 활용하기 ... 5 광고주정보 수정하기 ... 6 대행사 관리하기 ... 12 상품 관리하기 ... 13 가격비교 매핑요청하기 ... 18 카테고리 관리하기 ... 19 콘텐츠 및 쇼핑광고 운영하기 ... 20 문의하기 ... 21 퇴점 신청하기 ... 22

2. 쇼핑하우

입점유형 소개... 24 입점신청 절차 및 유의사항... 25

## 입점신청하기

### 쇼핑비즈센터 이용가이드

## Revision History

| 버전  | 일자         | 작성자  | 내용                                                          |
|-----|------------|------|-------------------------------------------------------------|
| 1.0 | 2018.06.04 | 쇼핑하우 | 최초 작성                                                       |
| 1.1 | 2018.08.08 | 쇼핑하우 | 구체적인 CS 접수 경로 및 주요 문의 사항에 대한 내용 추가 / 쇼핑하우 주요 가이드 다운로드 링크 추가 |
| 1.2 | 2018.08.21 | 쇼핑하우 | 가격비교 매핑요청하기 페이지 추가 (p18)                                    |
|     |            |      |                                                             |
|     |            |      |                                                             |
|     |            |      |                                                             |
|     |            |      |                                                             |
|     |            |      |                                                             |
|     |            |      |                                                             |
|     |            |      |                                                             |
|     |            |      |                                                             |
|     |            |      |                                                             |
|     |            |      |                                                             |
|     |            |      |                                                             |
|     |            |      |                                                             |
|     |            |      |                                                             |
|     |            |      |                                                             |
|     |            |      |                                                             |
|     |            |      |                                                             |
|     |            |      |                                                             |

## kakao

퇴점 신청하기

문의하기

대쉬보드 활용하기

광고주정보 수정하기

가격비교 매핑요청하기

콘텐츠 및 쇼핑광고 운영하기

카테고리 관리하기

대행사 관리하기

상품 관리하기

쇼핑비즈센터 광고주 이용안내

이 외에도 MY 문의, 최근 공지사항을 통해 최근 5개의 문의 및 공지사항을 확인할 수 있으며, 각 항목별로 조금 더 자세한 정보는 우측 상단의 더보기 버튼을 클릭해주세요.

4. MY 광고 집행 현황은 현재 집행 중인 광고와 소재에 대한 현황을 보여줍니다.

3. MY 상품 현황에서는 쇼핑하우 카테고리나 가격비교에 매핑된 상품 등 광고주의 상품 현황을 확인할 수 있습니다.

2. MY 캐쉬 정보에서는 광고주께서 보유하고 계신 캐쉬와 쿠폰 등의 정보를 확인할 수 있습니다.

1. MY 서비스 상태에서는 ID부터 입점상태 등 광고주의 주요 상태를 확인할 수 있습니다.

| DBYEY    | orr dia tanàna minina mandritry dia tanàna minina minina mi<br>A minina minina minina minina minina minina minina minina minina minina minina minina minina minina minina minin |          |              |              |
|----------|----------------------------------------------------------------------------------------------------|----------|--------------|--------------|
| MY 상품 현황 |                                                                                                    | MY광고집행현황 |              |              |
| 전체 상품수   | 223,621                                                                                                    |          | 심            | 방품           |
| 카테고리 매핑수 | 194,556                                                                                                    | CPT      |              | <u>0</u>     |
| 가격비교     | 0                                                                                                    |          |              |              |
| 미매핑 상품수  | 29.063                                                                                                    | CPC      | 캠페인          | 소재           |
|          |                                                                                                    |          | <u>o</u> / 0 | <u>o</u> / 0 |

MY 캐쉬 정보

총보유캐쉬

미차감 금액

발급 쿠폰

쇼핑캐쉬

이벤트캐쉬

7일 내 소멸예정 쿠폰

<u>6</u>

331,260원

0원

15

## 광고주는 쇼핑하우에서 상품을 운영하기 위한 서비스상태부터 캐쉬, 상품 현황 등을 대쉬보드에서 한 눈에 볼 수 있습니다.

shophowtest2

쇼핑몰이름1234

CPC 입점

입점

OFF

대쉬보드 활용하기

MY서비스상태

광고주 ID

쇼핑몰명

입점타입

입/퇴점상태

331,260원

(사용대기: 0원, 소멸예정: 0원)

0원

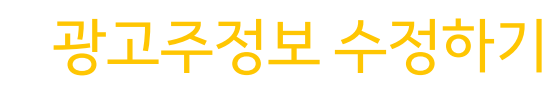

광고주 정보는 정보관리 > 광고주상세정보 에서 수정할 수 있습니다.

계약정보는 광고주의 입점타입, 입퇴점상태, DB오픈여부 등 쇼핑하우 서비스를 이용하기 위한 기본적인 정보입니다.

| 파트너 구분 | 쇼핑광고입점사                                                                                      |
|--------|----------------------------------------------------------------------------------------------|
| 입점 타입  | CPC                                                                                          |
| 입/퇴점상태 | 입점                                                                                           |
| DB오픈조건 | OFF (2018/05/15 17:20:32) 변경 이력                                                              |
| 과금형태   | PC 노출 및 과금: ON - (2018/04/13 17:04:17) 변경 이력<br>MO 노출 및 과금: ON - (2018/04/18 09:48:59) 변경 이력 |
| 메모     |                                                                                              |

1. 입점타입은 쇼핑하우 입점 시 선택한 입점 유형을 보여줍니다. 유형을 변경하고 싶다면 쇼핑하우 담당자에게 별도 문의를 해주세요.

- 2. 입/퇴점상태가 입점인 경우에만 정상적으로 서비스를 이용하실 수 있습니다.
- 3. DB오픈조건은 **상품이 쇼핑하우에 노출되기 위한 조건을 충족했을 경우 ON으로 셋팅**이 됩니다. 변경이력을 통해 언제, 누구에 의해 상태가 변경되었는지 확인할 수 있습니다.
- 4. 과금형태는 쇼핑하우 입점 시 선택한 과금형태를 보여줍니다. ON/OFF 버튼 클릭으로 직접 변경할 수 있으며, 변경이력을 통해 언제, 누구에 의해 상태가 변경되었는지 확인할 수 있습니다.
   단, PC/MO 모두를 OFF로 변경할 수는 없습니다.

3. **예금주 정보는 직접 수정이 불가능한 정보**입니다. 수정을 원하실 경우 고객센터(1566-2100)으로 문의해주세요.

1. **광고주상세정보는 광고주가 직접 수정이 가능한 정보와 불가능한 정보로 구분**됩니다.

법인명 광고주ID shophowtest2 쇼핑몰이름테스트 사업자 등록번호 120-81-47521 대표자명 아네스 업태 통신판매업 종목 의류 도소매 사업장 주소 13494 경기 성남시 분당구 판교역로 235 (삼평동, 에이치스퀘어 엔동) 에이치스퀘어 2012-제주아라-0011호 통신판매번호 ▼ 광고상품구매내역.png 사업자등록증 관련서류 기타서류 ▼ 대행사등록완료.png

2. 서류 변경 및 통신판매번호 수정을 원하시면 쇼핑하우 담당자(shophow@kakaocorp.com) 또는 고객센터(1566-2100)으로 문의해주세요.

광고주상세정보는 광고주의 ID, 법인명 등 다음비즈니스회원에 가입할 때 작성한 비즈니스 회원 정보와 쇼핑하우 입점 시 작성한 통신판매번호, 관련서류를 보여줍니다.

광고주 정보는 정보관리 > 광고주상세정보 에서 수정할 수 있습니다.

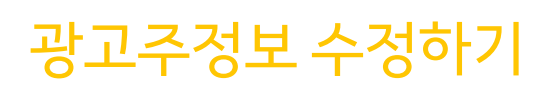

쇼핑비즈센터 광고주 이용안내

광고주정보 수정하기

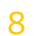

### 광고주 정보는 정보관리 > 광고주상세정보 에서 수정할 수 있습니다.

광고주 서비스 이용설정은 광고주의 대표 Daum ID와 대표 접속 IP를 직접 입력하는 영역입니다.

|            | 유효성체크                                                                             |
|------------|-----------------------------------------------------------------------------------|
|            | 대표 Daum ID를 입력하기 위해서는 개인정보 수집 및 이용에 동의해주시기 바랍니다                                   |
|            | [선택] 개인정보 수집 및 이용동의 닫기                                                            |
|            | (주)카카오는 아래의 목적으로 개인정보를 수집 및 이용하며, 회원의 개인정보를 안전하게 취급하는데 최선을 다합니다.                  |
| 대표 Daum ID | - 목적 : 쇼핑광고 무효 클릭 확인<br>- 항목 : Daum ID<br>- 보유기간 : 동의 철회 시 또는 퇴점 시 지체없이 파기        |
|            | 선택 항목에 동의하지 않은 경우에도 서비스 제공이 가능합니다.<br>더 자세한 내용에 대해서는 <b>개인정보처리방침</b> 을 참고하시기 바랍니다 |
| 대표 접속 IP   | 설정                                                                                |
|            |                                                                                   |

#### 1. 직접 입력하신 대표 Daum ID로 로그인하거나 대표 접속 IP에서 발생하는 클릭은 CPC 수수료를 부과하지 않습니다.

### 대표 Daum ID를 입력하기 위해서는 개인정보 수집 및 이용에 동의해주셔야 합니다.

수집 및 이용에 동의를 하시려면 약관을 읽어보신 후 체크박스에 체크를 하면 됩니다. 체크를 하게되면 ID를 입력하는 영역이 활성화되고 입력 후에는 하단에 저장버튼을 클릭하시면 됩니다. 동의를 철회하려면 체크를 해제한 뒤에 하단의 저장버튼을 클릭하시면 됩니다. 추후에 언제든지 다시 동의를 하시고 대표 Daum ID를 입력할 수 있습니다.

3. 대표 접속 IP는 별도의 동의절차 없이 입력 후에 설정버튼을 클릭하시면 됩니다.

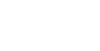

## 광고주정보 수정하기

광고주 정보는 정보관리 > 광고주상세정보 에서 수정할 수 있습니다.

**쇼핑몰 상세정보**는 쇼핑하우에서 사용 및 관리되어지는 광고주의 **쇼핑몰 기본정보**입니다.

| 쇼핑몰ID    | shophowtest2                                                                                                    |
|----------|----------------------------------------------------------------------------------------------------|
| 쇼핑몰명     | (한글) <b>쇼핑몰이름1234</b> (영문) shophowtest22                                                                                                    |
| 쇼핑몰 URL  | http://shopping.daum.net/ 매출코드관리                                                                                                    |
| 대표번호     | 02-1577-3321                                                                                                    |
| 호스팅사     | 기타(etc)                                                                                                    |
| 대표 카테고리  | 남성의류                                                                                                    |
|          | 🔵 가격비교+카테고리 자동매핑 🔵 카테고리 자동매핑 💿 자동매핑안함                                                                                                    |
| 상품자동매핑타입 | 자동매핑 설정 시 설정된 업체 카테고리 - 쇼핑하우 카테고리 매핑 설정 및 상품명 등의 정보에 따라 쇼핑하우에서 자동으로 상품을 매핑합니다.<br>주의 : 상품명과 상품 카테고리 정보가 부정확할 경우 오매핑이 발생하거나 매핑되지 않을 수 있습니다. <u>FAQ 바로가기</u> |
| 성인 여부    | Ν                                                                                                    |

1. **쇼핑몰ID는 쇼핑하우에서 사용할 계정**입니다. 해당 계정은 입점승인과정에서 쇼핑하우 담당자가 직접 ID를 부여합니다.

2. 그 외에 쇼핑몰명, 쇼핑몰URL 등은 쇼핑하우에 입점신청할 때 작성한 정보입니다.

3. 매출코드관리는 CPS 유형으로 입점한 광고주에게만 해당되며, CPC 유형은 해당되지 않습니다.

4. 상품자동매핑타입은 쇼핑하우의 자동화된 시스템에서 각 상품의 상품명과 카테고리를 분석, 적절한 카테고리에 자동으로 매핑합니다.

설정에 따라 가격비교 모델에도 매핑하여 더욱 효과적으로 상품을 노출할 수 있습니다. FAQ 바로가기

광고주정보 수정하기

#### 10

광고주 정보는 정보관리 > 광고주상세정보 에서 수정할 수 있습니다.

**쇼핑몰 상세정보**는 쇼핑하우에서 사용 및 관리되어지는 광고주의 **쇼핑몰 기본정보**입니다.

| 고객센터 번호 | 02-1577-3321                                                                             |
|---------|------------------------------------------------------------------------------------------|
| 고객센터 메일 | shophow@kakaocorp.com                                                                    |
| 택배사 정보  | 건영택배 🔹                                                                                   |
| 쇼핑몰 소개  | 32/200byte                                                                               |
| 쇼핑몰 로고  | 파일등록<br>※ 검색결과 및 가격비교 영역 등에서 사용되며, 중앙정렬 65pixel(가로) * 15pixel(세로)의 JPF/PNG/GIF 이미지 제작가이드 |

1. 고객센터번호, 메일, 쇼핑몰소개는 쇼핑하우 입점신청할 때 작성한 정보이며, 쇼핑몰 상세정보에서 직접 수정이 가능합니다.

#### 2. 쇼핑몰로고는 쇼핑몰제작가이드를 참고하여 제작한 이미지 파일을 직접 등록해주셔야 합니다.

쇼핑몰로고를 등록하지 않으면 쇼핑하우 검색결과 노출 시, 쇼핑몰명이 텍스트로 노출됩니다.

광고주정보 수정하기

광고주 정보는 정보관리 > 광고주상세정보 에서 수정할 수 있습니다.

**담당자 정보**는 쇼핑하우에 입점 시 작성한 **쇼핑몰 담당자의 정보**입니다.

| 파트     | 이름  | 메일                | 전화           | 핸드폰           |
|--------|-----|-------------------|--------------|---------------|
| 제휴(필수) | 홍길동 | abc@kakocorp.com  | 02-1234-1234 | 010-1234-1234 |
| 정산     | 홍길동 | abc@kakaocorp.com | 02-1234-1234 | 010-1234-1234 |
| 기술     |     |                   |              |               |
| 쇼핑 광고  |     |                   |              |               |

1. 제휴 담당자 정보는 필수로 입력을 해주셔야 합니다.

- 쇼핑하우에서 쇼핑몰을 운영함에 있어 문의나 이슈가 있을 때 쇼핑하우 담당자와의 원활한 커뮤니케이션을 위해 반드시 정확한 정보를 입력해주세요.
   담당자가 변경되었을 경우에는 위 화면에서 직접 변경을 하실 수 있습니다.
- 3. 쇼핑비즈센터에 남기신 문의나 안내에 대한 메일 및 SMS는 등록된 제휴담당자의 메일과 휴대폰번호로 발송됩니다.

단, 세금계산서 발송 메일은 정산담당자 정보가 입력되어 있을 경우, 정산담당자의 메일로 발송됩니다.

대행사 관리하기

마케터ID

광고주는 **정보관리 > 대행사관리** 에서 직접 대행을 승인하거나 거부 또는 종료할 수 있습니다.

### 대행사 신청내역은 그동안 운영했던 대행사의 신청, 승인, 종료 이력을 보여줍니다.

대행사명

| cineri                               | 주식회사 카카오 | 2018.06.01 |               | 승인대기                               | 승인 거부                      |
|--------------------------------------|----------|------------|---------------|------------------------------------|----------------------------|
| hyham                                | 주식회사 카카오 | 2018.05.25 |               | 승인 (2018.05.31)                    | 종료                         |
| hyham                                | 주식회사 카카오 | 2018.05.25 |               | 종료 (2018.05.25)                    | 사유 : 테스트                   |
|                                      |          |            |               |                                    |                            |
| 대행사 승인/관리                            |          |            |               |                                    |                            |
| 대행사명 주식회사 카카오                        |          |            | 1. 대행사        | 로부터 <b>새롭게 접수된 대행신청 내역은 승인대기로</b>  | . <b>노출</b> 되며, 광고주의 승인이 있 |
| <br>개인정보제3자제공동의                      |          |            | 어야지!          | <b>만 대행업무를 수행</b> 할 수 있습니다.        |                            |
| 광고주님이 승인할 경우, 광고 구매 및 관리 대행업무 지원 목적으 | 2로       |            | 2. <b>승인을</b> | 하려면 광고주의 개인정보(광고주 ID)를 대행사에        | <b>제공하는 것에 동의</b> 해야합니     |
| 아래 정보들이 대행사 소속 마케터에게 대행업무 종료 시까지 제   | 공됩니다.    |            | 다 제국          | 공을 워치 않을 경우에는 대해언모를 수인할 수 없습       |                            |
| 제공 정보 : 광고주 ID                       |          |            |               |                                    | ] = [ = ].                 |
| 제공에 동의하지 않는 경우 광고 관리 대행이 불가합니다.      |          |            | 3. 광고주-       | 는 <b>1개의 대행사만 승인</b> 할 수 있습니다.     |                            |
| 동의함                                  |          |            |               |                                    |                            |
|                                      |          |            | 4. 만약 기       | 존에 운영 중인 대행사가 있는데 <b>다른 대행사로 변</b> | 경하고자 하는 경우에는, 기존           |
| 메모                                   |          |            | 대행사           | <b>를 종료하고 새롭게 승인</b> 을 해주셔야 합니다.   |                            |
| 승인 거부시 거부사유를 기재해주세요.                 |          |            | 5. 대행사        | 승인은 반드시 대행사 담당자와 협의 후에 진행해?        | 주시기 바랍니다.                  |
| 승인                                   | 거부 취소    |            |               |                                    |                            |
|                                      |          |            |               |                                    |                            |

신청일

상태

처리

상품 관리하기

광고주는 상품정보관리 > 상품관리 에서 EP를 통해 연동된 상품의 카테고리 매핑 및 일시내림, 성인상품 등을 직접 관리할 수 있습니다.

아래와 같은 다양한 조회 조건을 활용하여 쇼핑하우와 연동된 광고주의 상품을 조회할 수 있습니다.

| 검색옵션       ● 전체상품       카테고리 때핑       이매핑       성인상품       일시내림         카테고리       ▲ 핑하우 카테고리       • 해외여행       • 동남아       • 태국(방콕)       · 패키지       • 초기화         정렬방식       • 최신등록순       노은가격순       나무는가격순       • 쇼핑하우 랭킹순       · · · · · · · · · · · · · · · · · · · | 업체ID | shophowtest2                                                                |
|----------------------------------------------------------------------------------------------------|------|-----------------------------------------------------------------------------|
| 까테고리       ▼       해외여행       ▼       동남아       ▼       태국(방콕)       ▼       패키지       ▼       초기화         정렬방식       ● 최신등록순       노은가격순       낮은가격순       쇼핑하우 랭킹순         조회         상세검색       ● 상품명       ▲핑하우 상품D       ▲핑몰 상품D         조회        조회                     | 검색옵션 | ● 전체상품                                                                      |
| 장렬방식       • 최신등록순       노은가격순       · 쇼핑하우 랭킹순         상세검색       • 상품명       · 쇼핑하우 상품D       · 쇼핑몰 상품D                                                                                                    | 카테고리 | 쇼핑하우 카테고리 ▼ 해외여행 ▼ 동남아 ▼ 태국(방콕) ▼ 패키지 ▼ 초기화                                 |
| 상세검색 • 상품명 • 쇼핑하우상품D • 쇼핑몰상품D · · · · · · · · · · · · · · · · · · ·                                                                                                    | 정렬방식 | <ul> <li>● 최신등록순</li> <li>▲은가격순</li> <li>↓은가격순</li> <li>쇼핑하우 랭킹순</li> </ul> |
|                                                                                                    | 상세검색 | • 상품명         쇼핑하우상품미         쇼핑몰상품미         조회                             |

1. 검색 옵션을 활용해 광고주의 많은 상품 중에 **카테고리 매핑, 가격비교 매핑, 매핑이 안된 상품, 성인상품으로 등록된 상품, 일시내림 처리된 상품 등을 필터링해서 볼 수 있습니다**.

2. 카테고리는 광고주가 운영하는 쇼핑몰 카테고리와 쇼핑하우의 카테고리를 선택할 수 있습니다.

3. **카테고리 조건 없이 조회를 하고 싶다면 초기화 버튼을 클릭**하신 뒤에 조회해주시기 바랍니다.

4. 그 외에도 등록일순, 가격순, 랭킹순, 상품명, 상품ID 등으로 다양하게 상품을 조회할 수 있습니다.

### 광고주는 상품정보관리 > 상품관리 에서 EP를 통해 연동된 상품의 카테고리 매핑 및 일시내림, 성인상품 등을 직접 관리할 수 있습니다.

|             | 이미지   | 카테고리 매핑                                                          | 가격비교       | 상품정보                                                                                                    | 기타   |
|-------------|-------|------------------------------------------------------------------|------------|----------------------------------------------------------------------------------------------------|------|
|             | 업데이트  | 쇼핑몰 : 여행/문화>여행/항공권>해외여행>푸켓<br>상품매핑                               |            | <b>푸켓여행 푸켓 3박 5일- 마이카오 《센타라 그랜드 웨스트 샌즈》★단독★ 공항미팅 태국여</b><br><b>행 커플추천 사전예약할인 푸켓에어텔 푸켓전문 추천 예약 홈쇼핑 인기상품 선착순할인</b><br>판매가 : 941,200 원<br>등록일 : 2017.10.23 수정일 : 2018.06.01 13:26:35<br>쇼핑하우상품ID : N3980164838, 업체상품ID : ABB1031706200Z6_170424_KJY | 일시내림 |
|             | 업데이트  | 쇼핑몰 : 여행/문화>여행/항공권>해외여행>푸켓<br>쇼핑하우 : 해외여행>동남아>태국(푸켓)>패키지<br>매핑해제 |            | <b>푸켓여행 푸켓 3박 5일- 마이카오 《센타라 그랜드 웨스트 샌즈》 ★단독★ 공항미팅 태국여</b><br><b>행 커플추천 추천 예약 홈쇼핑 마감임박 푸켓에어텔 사전예약할인 인기추천 가족</b><br>판매가 : 941,200 원<br>등록일 : 2017.10.23 수정일 : 2017.10.23 18:24:33<br>쇼핑하우상품ID : M3980166189, 업체상품ID : ABB103170616OZ6_170424_KJY   | 일시내림 |
| <u>카테</u> 고 | 그리 검색 | 카테고리 살펴보기                                                        | 상품매평 선택한상품 | 매핑해제 일시내림 일시내림해제 성인상품 설정 성인상품해제                                                                                                    |      |

1. CPC 업체의 경우, 쇼핑하우에 상품이 노출되려면 반드시 카테고리 매핑이 되어야합니다. 상품을 매핑하기 위해서는

가. 매핑할 쇼핑하우 카테고리를 선택합니다. 카테고리는 하단의 플로팅 영역에서 키워드를 통해 검색하거나, 카테고리 살펴보기를 통해 선택할 수 있습니다.

나. 개별 상품 매핑을 위해서는 상품목록의 카테고리 하단에 상품매핑 버튼을 클릭해주세요.

다. 한번에 여러 상품을 매핑하고 싶다면 좌측의 체크박스로 상품들을 선택한 뒤에 플로팅 영역의 상품매핑 버튼을 클릭해주세요.

라. 상품이 쇼핑하우 카테고리에 매핑되고 검색에 반영되기까지는 약 5-10분정도가 소요됩니다.

2. 반대로 매핑을 해제하고 싶은 경우에는

가. 개별 상품 매핑해제는 상품목록의 카테고리 하단에 매핑해제 버튼을 클릭해주세요.

나. 한번에 여러 상품을 매핑해제하고 싶다면 좌측의 체크박스로 상품들을 선택한 뒤에 플로팅 영역의 매핑해제 버튼틀 클릭해주세요.

광고주는 상품정보관리 > 상품관리 에서 EP를 통해 연동된 상품의 카테고리 매핑 및 일시내림, 성인상품 등을 직접 관리할 수 있습니다.

|       | 이미지  | 카테고리 매핑                                                          | 가격비교       | 상품정보                                                                                                    | 기타   |
|-------|------|------------------------------------------------------------------|------------|----------------------------------------------------------------------------------------------------|------|
|       | 업데이트 | 쇼핑몰 : 여행/문화>여행/항공권>해외여행>푸켓<br>상품매핑                               |            | <b>푸켓여행 푸켓 3박 5일- 마이카오 《센타라 그랜드 웨스트 샌즈》★단독★ 공항미팅 태국여</b><br><b>행 커플추천 사전예약할인 푸켓에어텔 푸켓전문 추천 예약 홈쇼핑 인기상품 선착순할인</b><br>판매가 : 941,200 원<br>등록일 : 2017.10.23 수정일 : 2018.06.01 13:26:35<br>쇼핑하우상품ID : N3980164838, 업체상품ID : ABB1031706200Z6_170424_KJY | 일시내림 |
|       | 업데이트 | 쇼핑몰 : 여행/문화>여행/항공권>해외여행>푸켓<br>쇼핑하우 : 해외여행>동남아>태국(푸켓)>패키지<br>매핑해제 |            | <b>푸켓여행 푸켓 3박 5일- 마이카오 《센타라 그랜드 웨스트 샌즈》★단독★ 공항미팅 태국여</b><br><b>행 커플추천 추천 예약 홈쇼핑 마감임박 푸켓에어텔 사전예약할인 인기추천 가족</b><br>판매가 : 941,200 원<br>등록일 : 2017.10.23 수정일 : 2017.10.23 18:24:33<br>쇼핑하우상품ID : M3980166189, 업체상품ID : ABB103170616OZ6_170424_KJY    | 일시내림 |
| শান্য | 리 검색 | 카테고리 살펴보기                                                        | 상품매핑 선택한상품 | 매핑해제 일시내림 일시내림해제 성인상품 설정 성인상품해제                                                                                                    |      |

상품을 일시적으로 쇼핑하우에 노출되지 않게하기 위해, 일시내림 기능을 사용할 수 있습니다.
 일시내림은 카테고리 매핑과 마찬가지로 상품 개별 또는 여러 개의 상품을 동시에 처리할 수 있습니다.
 일시내림 처리된 상품을 다시 정상화하고 싶다면 일시내림해제 버튼을 클릭해주세요.

- 만약에 상품의 썸네일 이미지가 최신이미지로 반영이 안되어있다면, 업데이트 버튼을 통해 갱신 요청을 할 수 있습니다.
   이미지가 갱신되는데는 약 5-10분정도가 소요됩니다.
- 3. 성인상품은 기본적으로 상품 EP 연동 시에 성인상품 여부를 체크하고, 이후에 쇼핑하우 운영자의 상품검수를 통해 별도로 처리합니다.
   이러한 과정 외에 별도로 성인상품을 직접 관리하려면 플로팅 영역의 성인상품설정 / 성인상품해제 버튼을 활용할 수 있습니다.

3. 각 카테고리별 상품의 숫자를 클릭하면, 상품관리 화면에서 해당되는 상품의 상세한 정보를 직접 확인하고 관리할 수 있습니다.

카테고리 대분류명을 클릭하면, 대분류 하위의 중 > 소 > 세분류 단위로 상세하게 상품의 현황을 확인할 수 있습니다.

### 2. 대분류별 서비스현황은 쇼핑하우 대분류 카테고리 기준으로 카테고리 매핑, 가격비교 매핑, 일시내림 상품의 현황입니다.

1. 전체 상품 서비스현황을 통해 연동된 전체 상품의 갯수와 카테고리 / 가격비교에 매핑된 상품의 갯수, 미매핑상품, 일시내림된 상품까지 전체적인 현황을 볼 수 있습니다.

| 전자사전/학습기기 전자사전 |     |     |     |     |
|----------------|-----|-----|-----|-----|
|                | 2 개 | 0 개 | 0 개 | 2 개 |

#### 음향가전/스피커/전자사전 상세 서비스 현황 (각 카테고리의 상품 수를 클릭하여 매핑된 상품을 확인할 수 있습니다.)

| 대분류                  | 카테고리 매핑     | 가격비교 매핑    | 일시 내림 상품    | 총합계 |
|----------------------|-------------|------------|-------------|-----|
| <u>음향가전/스피커/전자사전</u> | <u>27  </u> | <u>071</u> | <u>07  </u> | 27∦ |
| 여성의류                 | <u>17  </u> | <u>071</u> | <u>07  </u> | 17ㅐ |
|                      |             |            |             |     |

#### 대분류별서비스현황 (각대분류카테고리명 클릭시해당카테고리의 상세매핑 현황을 확인할 수 있습니다.)

| 전체 상품 수 | 353,799 | 카테고리 매핑 | 305,656 | 가격비교 매핑 | 0 | 미매핑 상품 | 48,115 | 일시내림 | 28 |
|---------|---------|---------|---------|---------|---|--------|--------|------|----|

#### 전체상품서비스현황

### 상품정보관리 > 상품서비스현황 에서 EP를 통해 수집된 전체 상품의 현황을 한눈에 볼 수 있습니다.

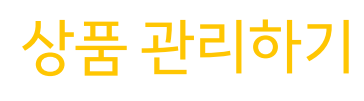

### 상품정보관리 > 상품업데이트관리 에서는 상품 연동 URL과 상품 DB 업데이트 현황을 확인할 수 있습니다.

수집시간

시간 : 01

분 : 00

시간 : 01

분 : 00

업데이트상품

778

정상적으로 처리가 완료되었을 경우에는 처리완료로 표기되며, 특정한 문제로 인해 정상적으로 처리가 되지 않은 경우에는 원인에 해당하는 결과문구가 표기됩니다.

호스팅사

etc

etc

etc

etc

총 상품 수

223,662

2. 상품 DB 업데이트현황은 상품 DB URL을 통한 상품 연동이 어떻게 처리되었는지 결과를 보여줍니다.

1. 상품 DB URL이란 쇼핑하우에 상품을 연동하기 위한 정보를 담고있는 파일의 경로입니다.

신규상품

4,177

만약 URL이나 수집시간, 수정여부 등이 잘못되어 수정이 필요할 경우는 수정요청 버튼을 통해 담당자에게 요청해주세요.

상품 DB URL

http://webhana.cafe24.com/wep\_dau

m\_ep.txt http://webhana.cafe24.com/wep\_dau

m\_ep.txt

상품 DB URL ?

EP종류

전체(A)

베스트100(B10

0)

신규(N)

요약(S)

2018/06/01

EP종류

전체

상품 DB 업데이트 현황 ?

오늘 검색

처리결과

처리완료

EP 수집 시작

2018.06.01

01:11:15

수집여부

수집중

수집안함

수집안함

수집안함

삭제상품

2,532

수정일

2017.10.30 10:54:30

2018.05.03 16:09:03

2016.07.11 15:05:11

2016.07.11 15:05:11

무효상품

0

미변경상품

216,175

수정요청

수정요청

수정요청

수정요청

수정요청

비고

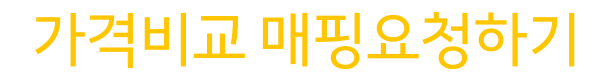

광고주는 상품정보관리 > 상품관리 에서 EP를 통해 연동된 상품을 가격비교 모델에 매핑 요청할 수 있습니다.

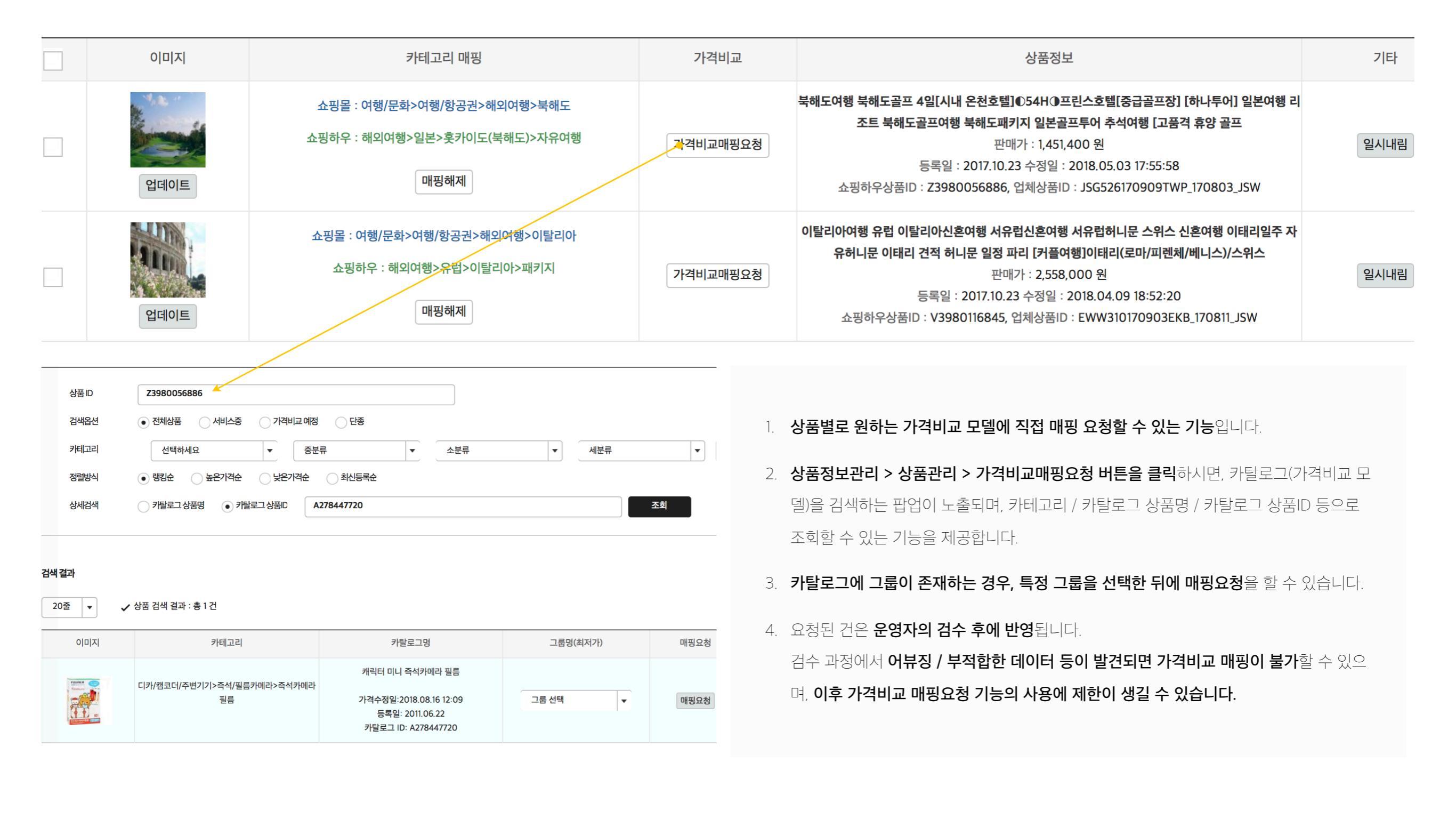

4. 연동된 쇼핑몰 카테고리를 삭제하고 싶다면 삭제 버튼을 클릭해주세요.

나. 한번에 여러 카테고리를 매핑해제하고 싶다면 좌측의 체크박스로 카테고리를 선택한 뒤에 플로팅 영역의 매핑해제 버튼을 클릭해주세요.

가. 개별 카테고리 매핑해제는 카테고리 목록 우측의 매핑해제 버튼을 클릭해주세요.

3. 반대로 매핑을 해제하고 싶은 경우에는

다. 한번에 여러 카테고리를 매핑하고 싶다면 좌측의 체크박스로 카테고리를 선택한 뒤에 플로팅 영역의 카테고리매핑 버튼을 클릭해주세요.

나. 개별 카테고리 매핑을 위해서는 카테고리 목록 우측의 매핑 버튼을 클릭해주세요.

가. 매핑할 쇼핑하우 카테고리를 선택합니다. 카테고리는 하단의 플로팅 영역에서 키워드를 통해 검색하거나, 카테고리 살펴보리를 통해 선택할 수 있습니다.

2. 카테고리 매핑을 위해서는

카테고리 매핑을 통해 자동으로 매핑되지 않은 미매핑 상품의 카테고리 매핑률을 높일 수 있습니다.

1. 카테고리 매핑의 상태는 매핑 / 미매핑 / 삭제 세가지로 구분되며 매핑상태를 통해 확인할 수 있습니다.

| 여행/문화> 여행/항공권> 해외여행> 가고시마 | JNP765    |                  |         | 삭제 | 매핑 |
|---------------------------|-----------|------------------|---------|----|----|
|                           |           |                  |         |    |    |
| 카테고리 검색                   | 카테고리 살펴보기 | 카테고리 매핑 선택한 카테고리 | 매핑해제 삭제 |    |    |

| 쇼핑몰 카테고리                  | 카테고리 ID | 쇼핑하우 카테고리          | 카테고리 ID         | 매핑상태 | 매핑 수정   |
|---------------------------|---------|--------------------|-----------------|------|---------|
| 여행/문화> 여행/항공권> 해외여행> LA   | HWP291  | 해외여행> 남태평양> 괌> 패키지 | 103114108105101 | 매핑   | 매핑해제 삭제 |
| 여행/문화> 여행/항공권> 해외여행> 가고시마 | JNP580  |                    |                 | 미매핑  | 매핑 삭제   |
| 여행/문화> 여행/항공권> 해외여행> 가고시마 | JNP765  |                    |                 | 삭제   | 매핑      |

상품정보관리 > 카테고리관리 에서 쇼핑몰카테고리와 쇼핑하우카테고리 간의 매핑을 관리할 수 있습니다.

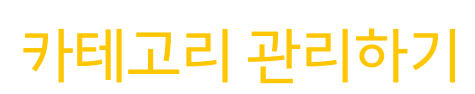

쇼핑비즈센터 광고주 이용안내

## 콘텐츠 및 쇼핑광고 운영하기

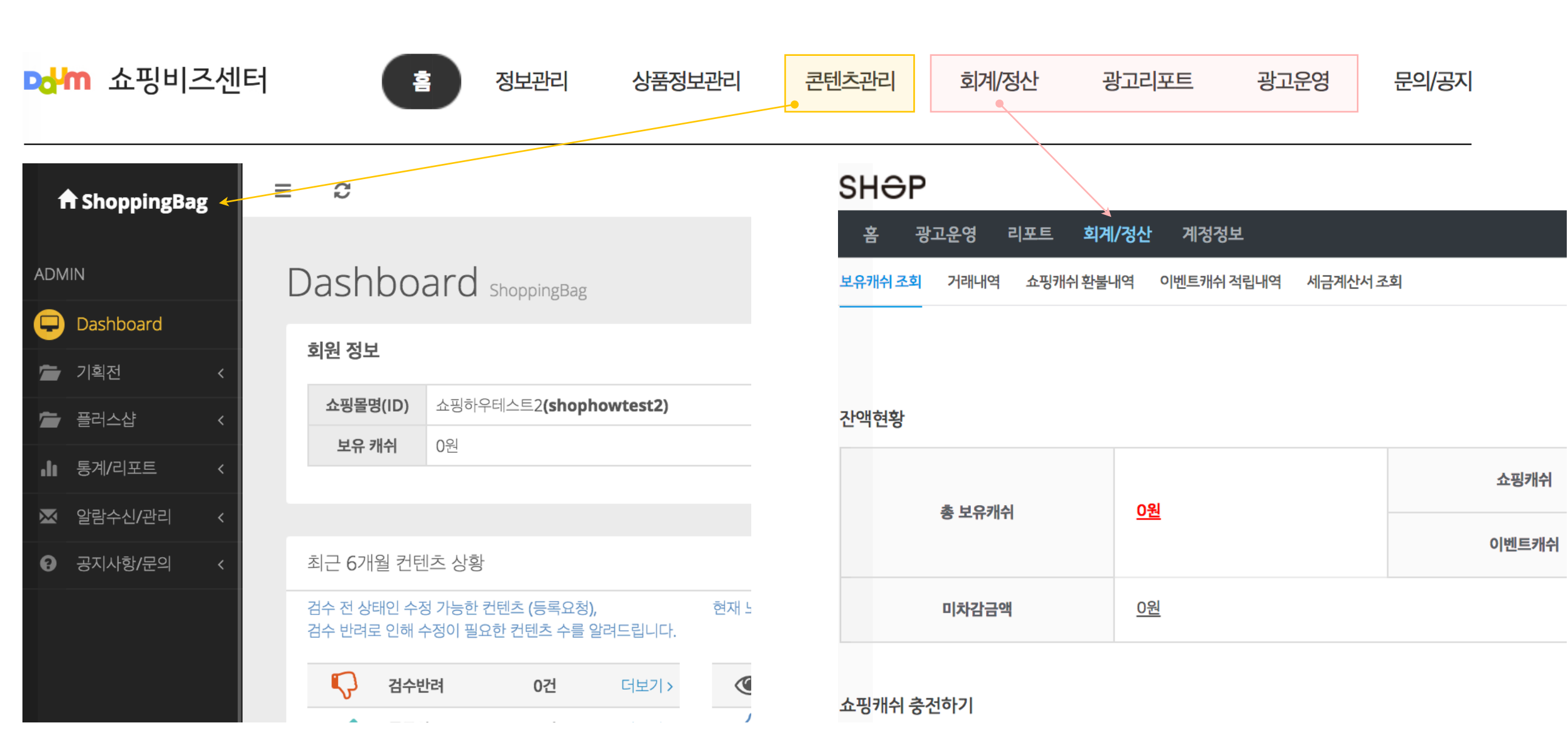

쇼핑비즈센터 대메뉴 중에 회계/정산, 광고리포트, 광고운영을 클릭하면 쇼핑하우 쇼핑광고 운영플랫폼인 샵(Shop)으로 이동합니다.

쇼핑비즈센터 대메뉴 중에 콘텐츠관리를 클릭하면, 기획전 / 플러스샵과 같이 쇼핑하우 콘텐츠를 운영할 수 있는 쇼핑백(Shoppingbag)으로 이동합니다.

|       |         |                  |              |           |                      |                       | 조호                    | 문의하기              |
|-------|---------|------------------|--------------|-----------|----------------------|-----------------------|-----------------------|-------------------|
| 번호    | 1차유형    | 2차유형             | X            | 헤목        |                      | 업체명                   | 작성일                   | 진행상태              |
| 63310 | 기타      | 제안/건의            | 쇼핑하우 상품노출 관련 |           |                      | 쇼핑하우                  | 2018.01.26            | 답변완료<br>5시간소요     |
| 63046 | 상품관리    | DB URL 일반문의      | 상품평 ep       |           |                      | 쇼핑하우                  | 2018.01.18            | 답변완료<br>5일3시간소요   |
| 62905 | 상품관리    | 상품 업데이트          | 상품 노출관련문의    |           |                      | 쇼핑하우                  | 2018.01.12            | 답변완료<br>2시간소요     |
|       |         |                  |              |           |                      |                       |                       |                   |
| 제목    | 제목을 입   | ]력하세요.           |              |           |                      |                       |                       |                   |
| 유형 분류 | 1차유형    | 선택 💌 2차          | 유형선택 🔻       |           | 1. 문의하기 목록           | 에는 광고주가 문의한 L         | <b>ᅢ용들을 확인</b> 할 수 있습 | 글니다.              |
|       |         |                  |              |           | 2. 쇼핑하우 담당           | 자가 <b>문의에 대한 답을</b> [ | 남기면 진행상태는 답변          | <b>년완료로 변경</b> 됩니 |
|       |         |                  |              | 다. 답변에 대히 | 해서 <b>추가로 궁금한 점이</b> | 있다면 답글쓰기를 통           | <b>해 재문의</b> 가 가능     |                   |
| 110   |         |                  |              |           | 합니다.                 |                       |                       |                   |
| 네용    |         |                  |              |           | 3. <b>새로운 문의를</b>    | 남기고 싶다면, 문의하          | <b>기 버튼을 클릭</b> 해주세요  | 2.                |
|       |         |                  |              |           | 답글 메일로 빋             | ·기를 선택하시면 쇼핑ㅎ         | i 우 담당자가 답변을 님        | 남겼을 때 제휴담         |
|       |         |                  |              |           | 당자 이메일을              | 통해 신속하게 확인이 :         | 가능합니다.                |                   |
|       | 파일등록    |                  |              |           | 4. 이 외에도 <b>문의</b>   | /공지 > 공지사항, FAQ       | 을 통해 쇼핑비즈센터           | 에 대한 다양한 정        |
| 첨부파일  | 파일등록    |                  |              |           | <b>보들을 확인</b> 할      | 수 있습니다.               |                       |                   |
| 답글 받기 | 답글머     | 일로 받기            |              |           |                      |                       |                       |                   |
|       | ※ 답글은 저 | 헤휴담당자의 이메일 주소로 빌 | 날송됩니다<br>    |           |                      |                       |                       |                   |

쇼핑하우 또는 쇼핑비즈센터에 대한 **궁금한 점은 문의/공지 > 문의하기를 통해 문의**해주세요.

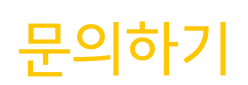

쇼핑비즈센터 광고주 이용안내

| 정기충전         설정안됨           맞춤충전         설정안됨                      | 집행 가능한 CPC광고 있음                                                        |  |  |  |
|--------------------------------------------------------------------|------------------------------------------------------------------------|--|--|--|
| 정기충전 또는 맞춤충전이 설정되어 있는 경우에는 설정을 해제해주시기 바랍니다. 중전설정 해지하기              | 집행 가능한 CPC광고가 있는 경우에는 <b>광고를 중단</b> 해주시기 바랍니다. CPC 광고 중단하기             |  |  |  |
|                                                                    | 집행 전 / 집행 중인 CPT광고 <mark>없음</mark>                                     |  |  |  |
| 미차감 수수료 19,940원<br>캐쉬 총 잔액 671,119원 (쇼핑캐쉬 671,119원 + 이벤트 캐쉬 0원)    | 집행 전 또는 집행 중인 CPT 광고가 있는 경우에는 <b>쇼핑하우 담당자를 통해 광고 중단</b> 을 요청해주시기 바랍니다. |  |  |  |
| 미차감수수료가 있는 경우에는 미차감수수료 정산을 위한 <b>쇼핑캐쉬를 충전</b> 해주시기 바랍니다. 쇼핑캐쉬 충전하기 |                                                                        |  |  |  |

쇼핑하우에서 퇴점하려면 정보관리 > 광고주퇴점신청 에서 퇴점신청을 해주세요. 단, 신청 전에 반드시 유의사항을 확인해주세요!

2. 퇴점 신청 이후에 쇼핑캐쉬 자동충전 설정해제, 집행 전 / 집행 중 광고중단, 미차감수수료 정산이 완료되면 쇼핑하우 담당자의 확인 후 퇴점처리가 완료됩니다.

퇴점신청 당일에 미차감 수수료를 정산했더라도 상품 노출이 중단되기까지 발생한 추가 클릭으로 다음 날 미차감 수수료가 다시 발생할 수 있습니다.

3. 쇼핑캐쉬 **자동충전이 설정되어 있다면, 충전설정 해지하기 버튼을 클릭**해주세요. 광고운영 시스템인 SHOP으로 이동되며 광고주가 직접 설정을 해지할 수 있습니다.

1. 퇴점 신청이 되면 서비스가 중단되어 쇼핑하우에 상품이 노출되지 않으며, 쇼핑비즈센터 사용이 일부 제한될 수 있습니다.

4. 집행 가능한 CPC 광고가 있을 경우, CPC광고 중단하기 버튼을 클릭하시면 모든 CPC 캠페인이 중단 처리됩니다.

집행 전 / 집행 중인 CPT 광고가 있을 경우, 문의하기를 통해 쇼핑하우 담당자에게 광고 중단을 요청해주세요.

5. 미차감 수수료가 있는 경우에는 정산을 위한 쇼핑캐쉬를 충전해주세요. 쇼핑캐쉬는 SHOP에서 충전할 수 있습니다.

미차감 알림을 받으시면 정보관리 > 광고주퇴점신청에서 확인해주시기 바랍니다.

퇴점 신청하기

쇼핑비즈센터 광고주 이용안내

22

## 쇼핑하우 입점신청하기

입점유형 소개

입점신청 절차 및 유의사항

## kakao

입점유형 소개

쇼핑하우 광고주 입점유형에는 CPC, CPS, 광고전용입점이 있습니다.

쇼핑하우 입점신청하기

|        | CPC                                                       | CPS                                                   | 광고전용                                         |
|--------|-----------------------------------------------------------|-------------------------------------------------------|----------------------------------------------|
| 서비스영역  | 쇼핑하우 내 검색, 카테고리 등의 기본영역<br>+<br>플러스샵, 인기소호 등 다양한 CPC 전용영역 | 쇼핑하우 내 검색, 카테고리 등의 기본영역<br>+<br>퀵링크 및 기타 쇼핑하우 내부 인벤토리 | 쇼핑박스, 몰명, 트렌드샵 등 다양한 상품 광고 영역                |
| 수수료    | 사용자에 의해 발생한 상품 클릭에 대해서만<br>상품단가에 따른 클릭당 수수료 발생            | 사용자에 의해 판매가 성사되면<br>판매금액의 일정부분이 수수료로 발생               | 사용자에 의해 발생한 상품 클릭에 대해서만<br>광고영역별로 클릭당 수수료 발생 |
| 입점비    | x                                                         | 0                                                     | х                                            |
| 상품DB연동 | 0                                                         | 0                                                     | x                                            |
| 비고     | 중/소형 쇼핑몰에 적합                                              | 중/대형 쇼핑몰에 적합                                          | CPC / CPS 입점 시<br>별도 광고전용 입점하지 않아도 이용가능      |

쇼핑하우 입점유형에 대해 더 자세한 내용이 궁금하시면 아래 링크를 통해 확인해주세요.

CPC : <u>https://shopping.biz.daum.net/join/intro\_cpc</u>

CPS : <a href="https://shopping.biz.daum.net/join/intro\_cps">https://shopping.biz.daum.net/join/intro\_cps</a>

광고전용 : <u>https://shopping.biz.daum.net/join/intro\_ad</u>

| Care24 | MakeShop <sup>®</sup> | ၀၀၀း | WHOIS | WISA. | 직접 CPC 입점 |
|--------|-----------------------|------|-------|-------|-----------|
|--------|-----------------------|------|-------|-------|-----------|

입점 방식 선택

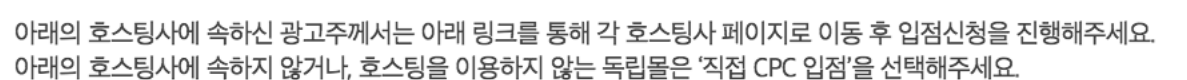

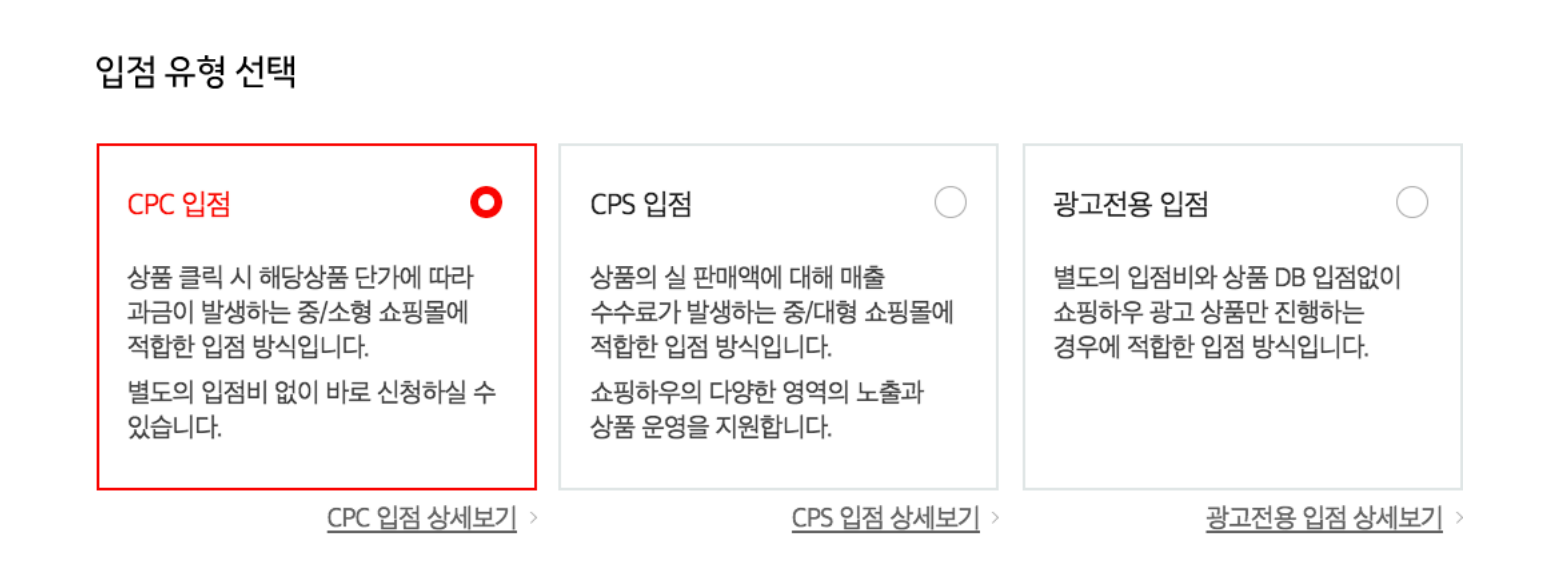

1. 입점유형 선택

0. Daum 비즈니스 회원가입 : 쇼핑하우 입점을 위해서는 다음 비즈니스 회원이어야 합니다. (사업자회원만 가능)

• 잠깐! 쇼핑하우에 입점신청 하기 전에 입점 조건을 반드시 확인해주세요.

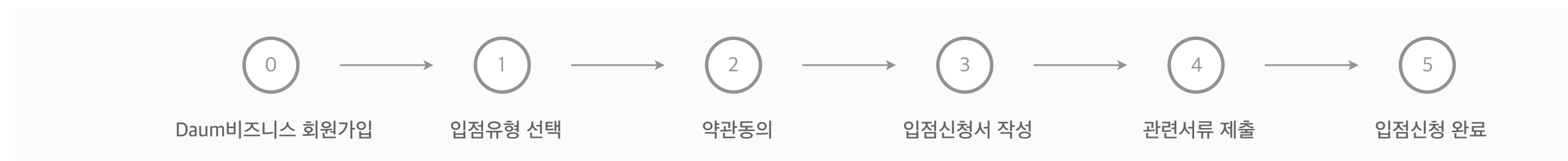

입점조건 보기

쇼핑하우 입점신청 절차는 아래와 같이 진행됩니다.

## 입점신청 절차 및 유의사항

쇼핑하우 입점신청하기

25

3. **입점유형별로 입점 방식을 선택**해야합니다. CPC : 호스팅사 또는 직접CPC입점 선택 CPS : 오프라인 계약 완료여부 확인 광고전용 : 별도 입점방식 선택 없음

- 2. 입점조건을 모두 확인하였다면, 광고주께서 원하는 입 점유형을 선택해주시면 됩니다. 각 유형별로 더 상세한 내용을 확인하고 싶다면 상세보기를 클릭해주세요
- 공통적으로 확인해야하는 **입점조건을 반드시 확인**해주 세요.
- 1. 입점유형을 선택하기 전에 쇼핑하우에 입점하기 위해

쇼핑하우 입점신청하기

## 입점신청 절차 및 유의사항

### 2. 약관동의

각 입점유형에 따라 **이용약관을 꼼꼼히 확인한 후에 동의**를 해주세요. 서비스 이용을 위해서는 반드시 동의가 필요합니다. 공통 : 쇼핑하우 쇼핑박스 및 부가광고 서비스 이용약관 / 개인정보 수집 및 이용안내 CPC : 쇼핑하우 CPC 서비스 이용약관

#### 3. 입점신청서 작성

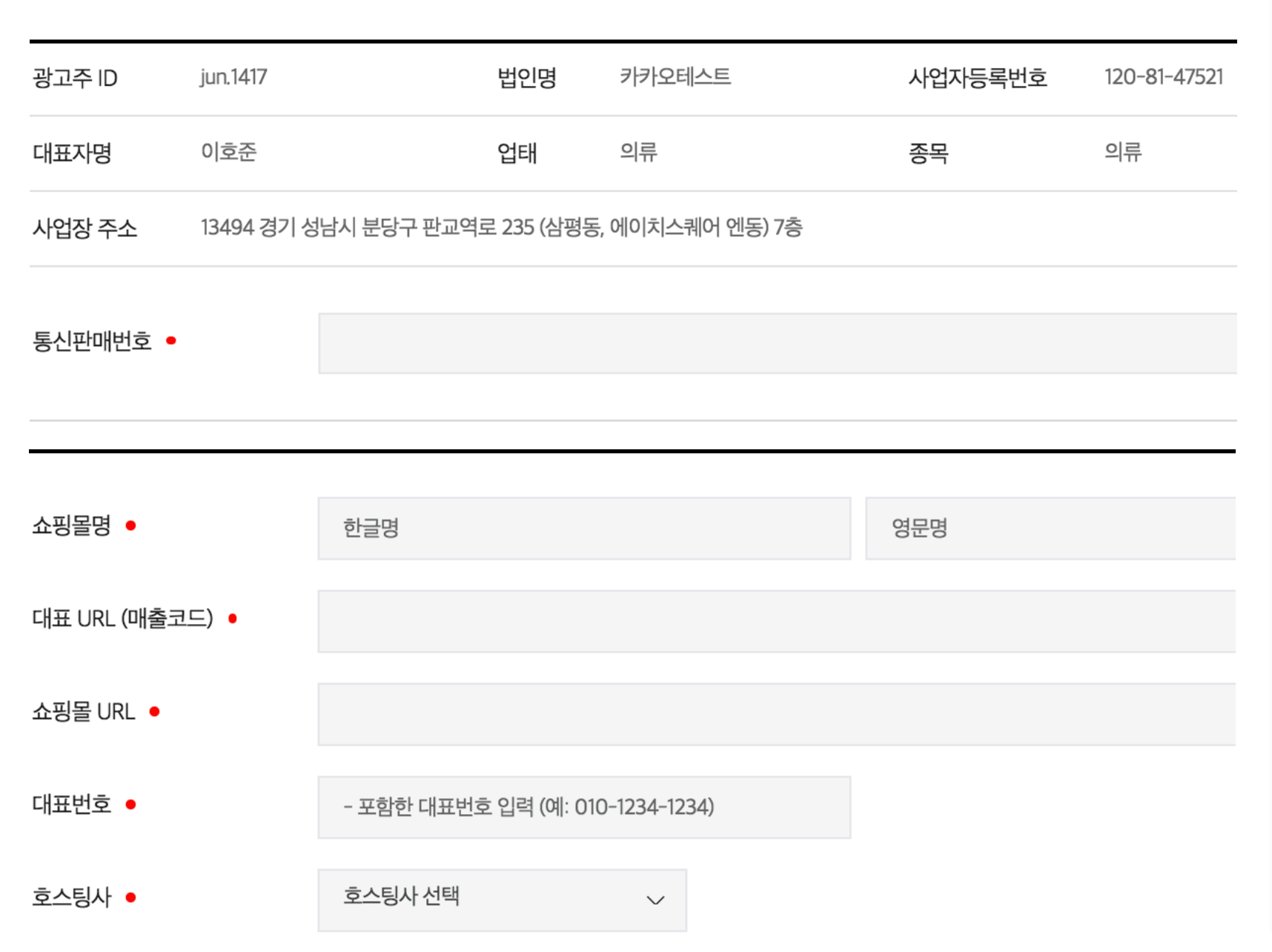

 광고주 정보는 Daum 비즈니스 회원가입 시에 입력한 정보입니다. 만약 수정이 필요하다면 Daum 비즈니스 회원정보를 직접 수정해주세요. (<u>링크</u>)

**빨간색 원으로 표기가 되어있는 항목은 필수 입력사항** 입니다.

- 대표URL(매출코드)에서 매출코드는 CPS 입점업체에만
   해당되는 사항입니다. 그 외의 경우에는 쇼핑몰 URL과
   대표 URL을 똑같이 넣어주세요.
- 4. 운영 중인 호스팅사를 정확하게 선택해주세요. 올바른
   호스팅사를 선택하지 않을 경우, 입점 후 EP를 통한 상
   품 수집이 되지 않을 수 있습니다.

## 입점신청 절차 및 유의사항

3. 입점신청서 작성

| 대표 카테고리 •      | 카테고리 선택                             | $\sim$         |                |
|----------------|-------------------------------------|----------------|----------------|
| 상품자동매핑타입 •     | ○ 가격비교+카테고리 자동매핑                    | ○ 카테고리 자동매핑    | • 자동매핑안함       |
| 성인 여부 •        | 이 예 🔘 아니오                           |                |                |
| 고객센터 번호 •      | - 포함한 고객센터 번호 입력 (예: 0              | )10-1234-1234) |                |
| 고객센터 메일 🔸      |                                     | @              | 선택 🗸           |
| 쇼핑몰 소개 •       |                                     |                |                |
|                |                                     |                |                |
|                |                                     |                |                |
| 과금형태 •         | ● 전체(PC/모바일) 노출 및 과금                | ○ PC만 노출 및 과금  | ○ 모바일만 노출 및 과금 |
| 모바일 구매 가능 여부 🔸 | <ul> <li>가능</li> <li>불가능</li> </ul> |                |                |

 상품자동매핑타입은 쇼핑하우의 자동화된 시스템에서 각 상품의 상품명과 카테고리를 분석, 적절한 카테고리 에 자동으로 매핑합니다.
 상품자동매핑을 사용하시면 더 쉽고 빠르게 상품을 서

비스할 수 있습니다.

- 과금형태에 따라 상품을 PC/모바일 양쪽에 노출할 것인
   지, PC에만 노출할 것인지, 모바일에만 노출할 것인지를 구분합니다.
- 모바일 구매 가능 여부는 모바일에 상품 노출 여부를 결
   정하는 값은 아니며, 입점심사 시 쇼핑몰에 대한 정보를
   확인하기 위한 참고 값입니다.

## 입점신청 절차 및 유의사항

3. 입점신청서 작성

| 제휴파트 • | 이름 | 메일 | 전화번호 (-포함) | 휴대폰번호 (-포함) |
|--------|----|----|------------|-------------|
|        |    |    |            |             |
| 정산파트   | 이름 | 메일 | 전화번호 (-포함) | 휴대폰번호 (-포함) |
|        |    |    |            |             |
| 기술파트   | 이름 | 메일 | 전화번호 (-포함) | 휴대폰번호 (-포함) |
|        |    |    |            |             |
| 광고파트   | 이름 | 메일 | 전화번호 (-포함) | 휴대폰번호 (-포함) |
|        |    |    |            |             |

### 취급 상품 선택 (복수 선택 가능)

등록 시 서류 증빙이 필요한 상품 유형으로 해당하는 경우에만 선택하세요.

| ✓ 건강기능식품                                                                      | ✓ 의료기기                         | ✓ 식품(제조/가공)              | ✓ 식품(수입)                |
|-------------------------------------------------------------------------------|--------------------------------|--------------------------|-------------------------|
| √ 식품(유기농)</td <td>✓ 축산물</td> <td>✓ 의약외품</td> <td><ul> <li>화장품</li> </ul></td> | ✓ 축산물                          | ✓ 의약외품                   | <ul> <li>화장품</li> </ul> |
| <ul> <li>✓ 농약</li> </ul>                                                      | ✓ 정품확인 필수 브랜드<br><u>대상보기</u> > | · 연예인관련 동영상 혹은<br>이미지 사용 | 방송관련 동영상 혹<br>이미지 사용    |

제휴담당자의 이름/메일/전화번호/휴대폰번호는 필수
 입력사항입니다.

이후에 쇼핑비즈센터에 남기신 문의나 안내에 대한 메 일 및 SMS는 등록된 제휴담당자의 메일과 휴대폰번호 로 발송됩니다.

단, 세금계산서 발송 메일은 정산담당자 정보가 입력되 어 있을 경우, 정산담당자의 메일로 발송됩니다.

- 쇼핑하우 담당자와의 원활한 커뮤니케이션을 위해 반드
   시 정확한 정보를 입력해주세요.
- 쇼핑몰에서 취급 중인 상품에 해당하는 항목을 선택해
   주세요. 선택한 항목에 따라 다음 단계에서 필요한 증빙
   서류를 첨부할 수 있는 영역이 제공됩니다.

여러 항목이 해당되면 **복수 선택이 가능**하며, **해당되는** 상품이 없을 경우에는 선택하지 않습니다.

## 입점신청 절차 및 유의사항

### 4. 관련서류 제출

| 사업자등록증 •                             | 파일찾기 |
|--------------------------------------|------|
| 통신판매신고증 •                            | 파일찾기 |
| 에스크로 또는 전자보증보험 가입확인서 •               | 파일찾기 |
| 건강기능식품 판매업 영업신고증<br>(수입품의 경우 수입신고필증) | 파일찾기 |
| 기타 서류 추가                             | 파일찾기 |

### 5. 입점신청 완료

## 입점신청서 접수 완료!

### 카카오님의 쇼핑하우 입점신청서 접수가 완료되었습니다.

입점심사는 영업일 기준 1~2일정도 소요되며, 심사결과는 메일 또는 쇼핑비즈센터를 통해 확인하실 수 있습니다. 추가로 궁금한 사항이 있으면 고객센터**(1566-2100)**로 연락바랍니다. 감사합니다.

- 사업자등록증, 통신판매신고증, 에스크로 또는 전자보
   증보험 가입확인서는 필수 제출 서류입니다.
- 필수 제출 서류 외에 나머지 항목은 입점신청서 작성 시 쇼핑몰에서 취급하는 상품을 선택한 것에 따라 제출해 야하는 서류입니다.
- 만약 이 외에 다른 제출 서류가 있는 경우에는 기타서류
   영역에 첨부해주시고, 기타서류 영역은 원하는 만큼 추
   가가 가능합니다.
- 4. 입점신청 시에 서류가 준비되지 않은 경우에는 입점신
   청 완료 후 14일 이내에 쇼핑하우 담당자에게 보내주시
   기 바랍니다.

#### [서류 제출 방법]

- FAX : 02-2088-3311
- 이메일 : shophow@kakaocorp.com
- 고객센터 : 1566-2100
- 관련서류 제출까지 완료되면 모든 쇼핑하우 입점신청 절차가 완료됩니다. 이후 입점심사는 약 1~2일 정도 소 요되며, 심사결과는 제휴담당자 메일 또는 쇼핑비즈센 터를 통해 확인이 가능합니다.

## End of Document

## 감사합니다

쇼핑하우 / 쇼핑비즈센터 문의메일 : <u>shophow@kakaocorp.com</u> 쇼핑하우 고객센터 : **1566-2100** (평일 9시 ~ 18시)

### 쇼핑하우 이용가이드 다운로드

- 1. 상품 EP 생성가이드
- 2. 상품평 EP 연동가이드
- 3. 상품정보 제공가이드

쇼핑비즈센터 FAQ 바로가기

## kakao